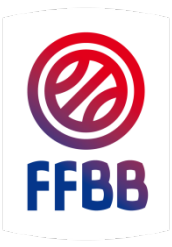

# FÉDÉRATION FRANCAISE DE BASKETBALL

# FORMATION A DISTANCE

# LA PLATEFORME DE FOAD

POLE FORMATION Février 2018 Depuis 2008, la Fédération Française de BasketBall a développé une offre de formation à distance, plus communément appelé e-Learning. La fédération a fait le choix de fonctionner avec une plateforme professionnelle de elearning offrant toutes les garanties liées à la formation professionnelle et aux nécessités d'accompagnement des stagiaires.

Dès lors, l'offre de formation et la plateforme n'ont cessé d'évoluer. Dans un premier temps, ces parcours de formation à distance ont été développés :

- dans le cadre des formations longues (conduisant aux diplômes de l'Etat),
- pour des besoins spécifiques (maitrise des langues) et plus récemment pour la formation des OTM et arbitres clubs.

Plus récemment, le elearning s'est accompagnée par le développement d'un canal vidéo permettant de consulter librement un grand nombre de ressources pédagogiques.

Les premiers problèmes d'ergonomie de la plate-forme ont été résolus récemment, permettant désormais de décliner une offre de formation « grand public » avec une facilité d'accès liée à une refonte importante de la plate-forme.

Vous trouverez en pièce jointe un document – qui sera régulièrement mis à jour – détaillant les dernières évolutions, le catalogue accessible et les formations à venir, de faire un focus sur les différentes sessions de formation

## SOMMAIRE

| 4  | CHAPITRE 1 - LA PLATEFORME DE FORMATIO         |
|----|------------------------------------------------|
| 4  | I. UNE NOUVELLE PAGE D'ACCUEIL PLUS CONVIVIALE |
| 5  | II. S'INSCRIRE A LA PLATEFORME                 |
| 7  | III. S'INSCRIRE A UNE SESSION DE FORMATION     |
| 10 | IV. COMMENCER OU REPRENDRE UNE FORMATION       |

## CHAPITRE 1 - LA PLATEFORME DE FORMATION

## I. UNE NOUVELLE PAGE D'ACCUEIL PLUS CONVIVIALE

Afin de fournir plus d'informations et d'être plus agréable, la page d'accueil a été totalement modifiée.

Elle permet de fournir les dernières informations concernant la formation, d'afficher les thèmes du catalogue des formations disponibles, de se connecter ou de créer un compte.

Elle est accessible à l'adresse : http://ffbb.sporteef.com

| ≡                     | ST<br>INF88                                                                                                    |
|-----------------------|----------------------------------------------------------------------------------------------------|
| INFBB - Accueil       |                                                                                                    |
| FORMATIONS AREITRES   | Identification Me connecter Identifiant Mot de passe                                                                            |
| Formations OTM        | Wemoriser mon identifiant J'ai perdu mon identifiant ou mon mot de passe Demande de création de compte Rechercher une formation |
| FORMATIONS COMMUNES   | Q Saisir un mot clé Rechercher                                                                                                  |
| FORMATIONS DIRIGEANTS |                                                                                                    |
| FORMATIONS TEOLINIS   |                                                                                                    |

### II. S'INSCRIRE A LA PLATEFORME

L'inscription se fait directement sur la plateforme de formation à distance <u>http://ffbb.sporteef.com</u>

La page d'accueil de la plateforme de formation à distance vous permet de :

- Vous connecter,
- Créer votre compte lors d'une première inscription,
- Générer un nouveau mot de passe en cas de perte ou d'oubli,
- Avoir les dernières informations concernant la plateforme,
- Visionner le catalogue des formations disponibles,
- Rechercher une formation.

Pour créer votre compte, cliquez sur le lien « Demande de création de compte » dans le pavé « Identification »

| e connecter       |              |   |  |
|-------------------|--------------|---|--|
|                   |              |   |  |
| dentifiant        | Mot de passe | 1 |  |
| Mémoriser mon ide | entifiant    |   |  |

Vous accédez à un formulaire. Les champs avec un astérisque sont obligatoires. Après avoir renseigné l'ensemble des données, cliquez sur « Enregistrer ».

#### Attention : Nous vous invitons à ne pas mettre d'espace dans votre identifiant.

| euillez saisir vos coordonnées dans le formulaire ci-dessous.    |                       |
|------------------------------------------------------------------|-----------------------|
| liquez sur le bouton 'Enregistrer' pour soumettre votre demande. |                       |
| Langue de préférence                                             | Email <u>*</u>        |
|                                                                  | ▼ ijeanneau@ffbb.com  |
| Identifiant <u>*</u>                                             | Mot de passe <u>*</u> |
| JohannJEANNEAU                                                   |                       |
| Civilité                                                         | Nom *                 |
| Monsieur                                                         | ▼ JEANNEAU            |
| Prénom <u>*</u>                                                  | Téléphone fixe        |
| Johann                                                           |                       |
| Téléphone portable                                               |                       |
|                                                                  |                       |

Un message vous confirmant que votre demande a bien été enregistrée apparait.

| ST<br>INFBB                                                                                                    |                                     |
|----------------------------------------------------------------------------------------------------|-------------------------------------|
| Demande de création de compte                                                                                                    | ✓ Votre demande a été enregistrée × |
| Nous vous avons envoyé un mail à l'adresse que vous avez saisie.<br>Pour compléter votre création de compte, veuillez suivre les instructions fournies dans ce mail.<br>Bien cordialement. |                                     |
| L'équipe SportEEF<br>Retour                                                                                                    |                                     |
| Conformément à la loi informatique et libertés du 6 Mars 1978 (art. 27), vous disposez d'un droit d'accès et de rectification des donnée                                                   | is vous concernant.                 |

Vous recevez immédiatement dans votre messagerie un courriel (*expéditeur nepasrepondre.sporteef@infoshn.fr*) contenant un lien d'activation de votre compte.

| <ul> <li>Boîte de réception (3)</li> <li>Courrier non lu</li> <li>Éléments envoyés</li> <li>Éléments supprimés (55)</li> </ul> | Rechercher Boî                                                                  |
|----------------------------------------------------------------------------------------------------|---------------------------------------------------------------------------------|
|                                                                                                    | ⊠₄   !   ☆   🗅   Ø   De   Objet                                                 |
|                                                                                                    | ▲ Date: Aujourd'hui                                                             |
|                                                                                                    | nepasrepondre.sporteef@i. INFBB - Confirmation de demande de création de compte |

Ouvrez le courriel reçu (*expéditeur nepasrepondre.sporteef@infoshn.fr*) et cliquez sur le lien hypertexte dans le corps du courriel pour accéder à la page d'accueil de la plateforme.

Expéditeur: nepasrepondre.sporteef@infoshn.fr Date: 09 février 2018 14:52:33 UTC+1 Destinataire: johannjeanneau@com.com Objet: INFBB - Confirmation de demande de création de compte

Nous vous remercions de votre demande de création de compte.

Afin de compléter la procédure, veuillez cliquer sur le lien suivant : https://www.sporteef.com/Directory/Login/ActivateNewUser.aspx?UserName=Johann.Jeanneau& ApplicationId=98304&ConfirmationCode=7ALnNammRcYkrm5CnEBXRPylaNKARxMOHbK52% 252fs2tmo%253d

Une fois que votre compte est activé, vous pouvez vous connecter et modifier vos données personnelles.

Cordialement,

L'équipe de l'INFBB

Vous accédez alors instantanément à la plateforme avec un profil « Apprenant ».

#### III. S'INSCRIRE A UNE SESSION DE FORMATION

Pour vous inscrire à une session de formation, cliquez sur un thème du carroussel « Thématique des formations » :

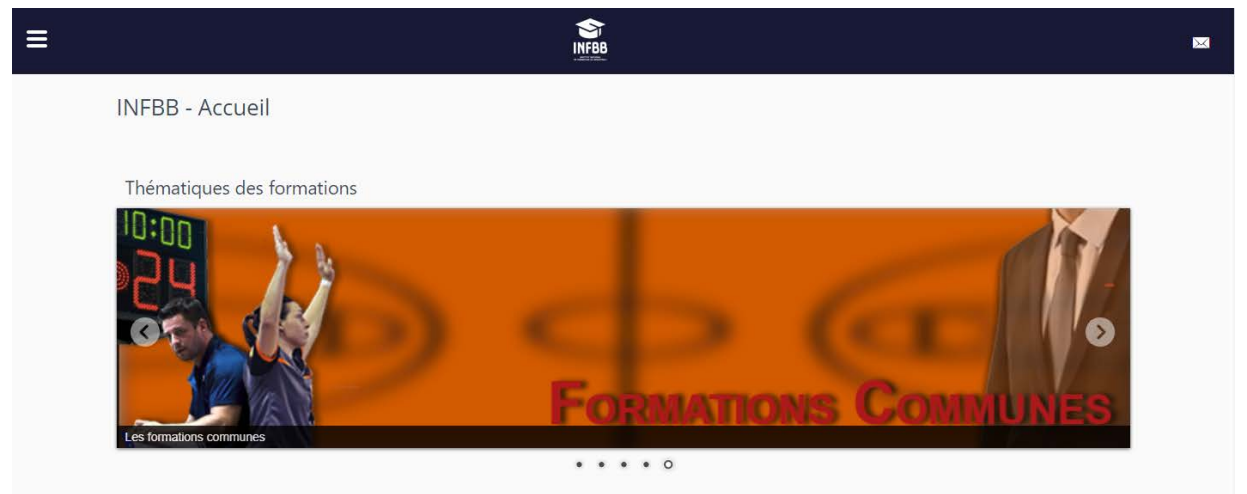

Ou alors, cliquez sur « Catalogue » dans le Menu « Burger » en haut à gauche :

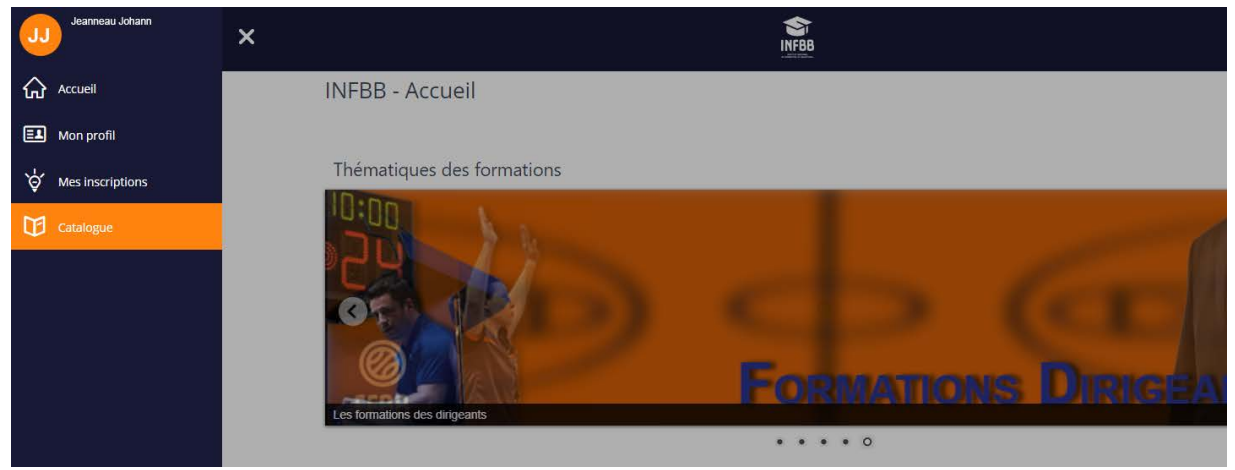

Sélectionnez ensuite une formation dans le catalogue :

|                           |      | INFEB                           |                                             |
|---------------------------|------|---------------------------------|---------------------------------------------|
| Retour                    |      |                                 |                                             |
| Catalogue                 |      |                                 |                                             |
| catalogue                 |      |                                 |                                             |
|                           |      |                                 |                                             |
| Q Mots clés, codes, noms  |      | Basket Fauteuil - Formation OTM | Examen Arbitre Départemental -<br>Epreuve 2 |
| Modalités d'apprentissage | , W  | E-learning heure(s) Français    | E-learning heure(s) Français                |
| Thèmes                    |      |                                 |                                             |
| Prix                      | · (  | Excel 2007                      | Excel 2010                                  |
| Organisme de formation    | ~ (e | Elearning heure(s) Français     | E-learning heure(s) Français                |
| Emplois visés             | ¥    |                                 |                                             |
| Langues                   | × 6  | Formation Aide Marqueur HN      | Formation Arbitre Club                      |
| Trier par                 | v C  | 231 💷 3 😚                       |                                             |
| Rechercher                |      | E-learning heure(s) Français    | E-learning heure(s) Français                |
|                           | 1    | Formation OTM Championnat de    | Formation OTM Club                          |
| INUTIAL ICED              |      | France                          | Ord                                         |

Cliquez ensuite sur le bouton « Demande d'inscription » :

| NF88                                                                                                    |                                                                   |  |
|----------------------------------------------------------------------------------------------------|-------------------------------------------------------------------|--|
| Formation en ligne Arbitre Club - Validation des compétences théoriques  A distance (e-learning)  Demande d'inscription                                              | (5)<br>Français                                                   |  |
| Objectifs pédagogiques<br>Valider les compétences théoriques de base pour officier dans son club en qualité d'Arbitre Club, valorisé par la<br>charte des officiels. | Sessions<br>Début Fin Lieu Places Détail<br>01/06/2017 31/05/2018 |  |
| Programme détaillé<br>Contact avec les bras<br>Contact porteur<br>Pled de pivot<br>Départ en dribble                                                                 | Notation de formation                                             |  |
| Le dribble<br>Joueur et ballon hors jeu<br>Autres règles (3, retour en zone, pied,)<br>Feuille de marque<br>Chronomètre                                              | Cette formation n'a pas encore été évaluée                        |  |

Remplissez alors le formulaire d'inscription, **en prenant soin de sélectionner la session de formation en cours** (si vous ne le faites pas, votre inscription ne sera pas validée automatiquement).

| ASSISTANT PO                             | OUR UNE DEMANDE D'INSCRI                      | PTION                                     |                         |                    | ×       |
|------------------------------------------|-----------------------------------------------|-------------------------------------------|-------------------------|--------------------|---------|
| Choix d                                  | une session ou d'u                            | ine période                               |                         |                    |         |
|                                          |                                               | •                                         |                         |                    |         |
| Veuillez sélec<br>Suivant<br>Formation A | ttionner une session ou une p<br>Arbitre Club | ériode (Trimestre/année) qui vous intéres | se, puis appuyez sur le | bouton 'Suivant'.  |         |
|                                          | Date de début                                 | Date de fin                               | Lieux                   | Places disponibles |         |
| 01/06/2                                  | 2017 00:00                                    | 31/05/2018 23:59                          |                         |                    | <b></b> |

Renseignez les champs de la deuxième page si vous le souhaitez puis cliquez sur « Suivant » :

| ASSISTANT POUR UNE DEMANDE D'INSCRIPTION                                                                                                    | ×     |
|----------------------------------------------------------------------------------------------------|-------|
| Renseignements complémentaires                                                                                                    |       |
|                                                                                                    |       |
| Veuillez renseigner les éléments du formulaire que vous souhaitez, puis appuyez sur le bouton 'Suivant'.           Précédent         Suivant    |       |
| Nom de la formation<br>Formation Arbitre Club<br>Descriptif<br>Formation en ligne Arbitre Club - Validation des compétences théoriques<br>Thème |       |
| Arbitres Statut Vos motivations et attentes                                                                                                    |       |
|                                                                                                    | li di |

#### Enfin, cliquez sur « Terminer la demande » :

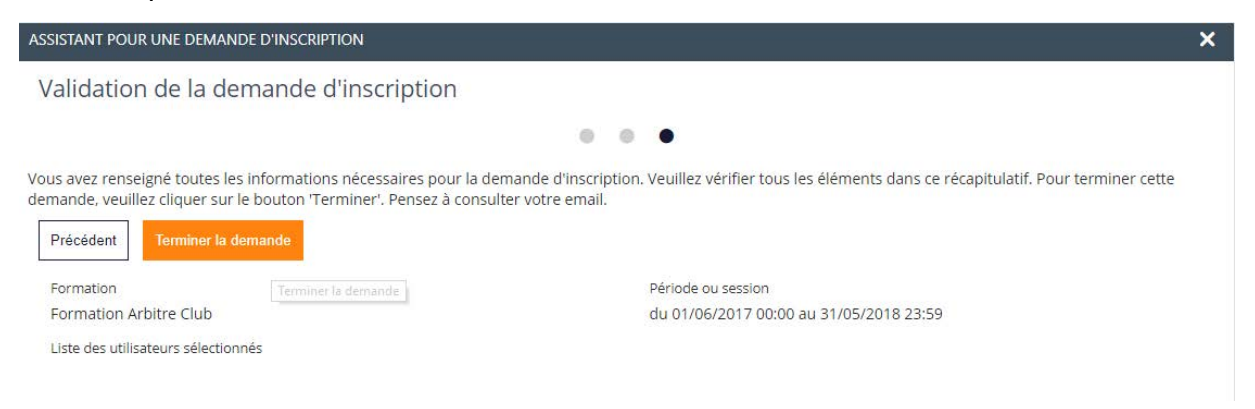

Un message vous informe alors que votre demande d'inscription à été réalisée et une liste vous informe du statut de votre demande :

|                   |                       | S<br>Inf88 |                    |                                                                                                    |                                                         |
|-------------------|-----------------------|------------|--------------------|----------------------------------------------------------------------------------------------------|---------------------------------------------------------|
| Retour<br>Mes den | nandes d'inscriptions |            |                    | La demande d'inscrip<br>réalisée. Vous pouvez<br>dans la liste ci-dessou<br>présente les demand<br>chaque formation. | tion a été ×<br>t le vérifier<br>us qui vous<br>es pour |
| Voir le détail    | Demande concernée     | Statut     | Date de la demande | Terminé le                                                                                                    |                                                         |
| Formation         | n Arbitre Club        | Acceptée   | .09/02/2018        | 09/02/2018                                                                                                    |                                                         |

Généralement, elle est « Acceptée » (si vous avez bien sélectionné la session dans le formulaire).

Revenez à la page d'accueil en cliquant sur « Accueil » dans le Menu « Burger » en haut à gauche :

| JJ Jeanneau Johann | ×         |                      | <b>S</b> |                    |
|--------------------|-----------|----------------------|----------|--------------------|
| Accueil            | Retour    |                      |          |                    |
| E1 Mon profil      | Mes dem   | andes d'inscriptions |          |                    |
| 🔆 Mes inscriptions |           |                      |          |                    |
| Catalogue          |           |                      |          |                    |
|                    |           | Demande concernée    | Statut   | Date de la demande |
|                    | Formation | Arbitre Club         | Acceptée | 09/02/2018         |

Vous trouverez alors, dans le cadre « Mes inscriptions », toutes les formations auxquelles vous êtes inscrit :

|                        | 2018 |  |
|------------------------|------|--|
| Formation Arbitre Club |      |  |
|                        |      |  |

### IV. COMMENCER OU REPRENDRE UNE FORMATION

Depuis la page d'accueil, cliquez sur le nom de la formation que vous souhaitez suivre, dans le cadre « Mes inscriptions » :

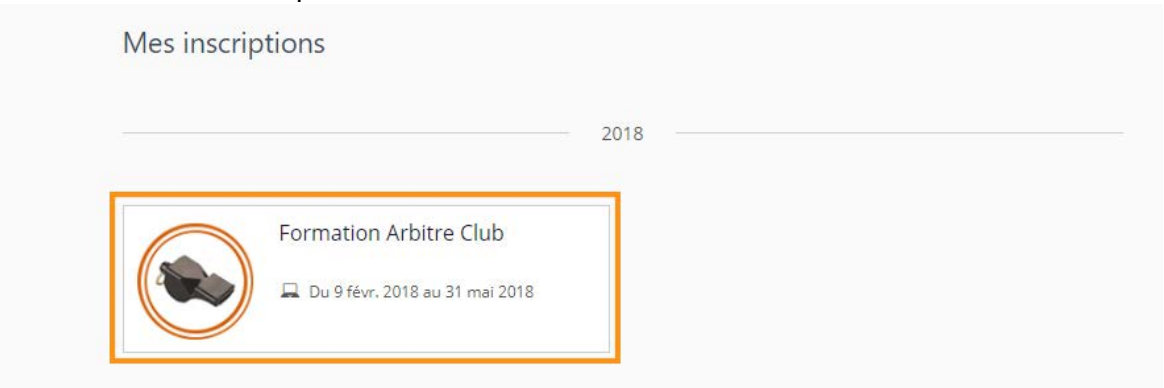

Cliquez alors sur le bouton « Démarrer la formation » :

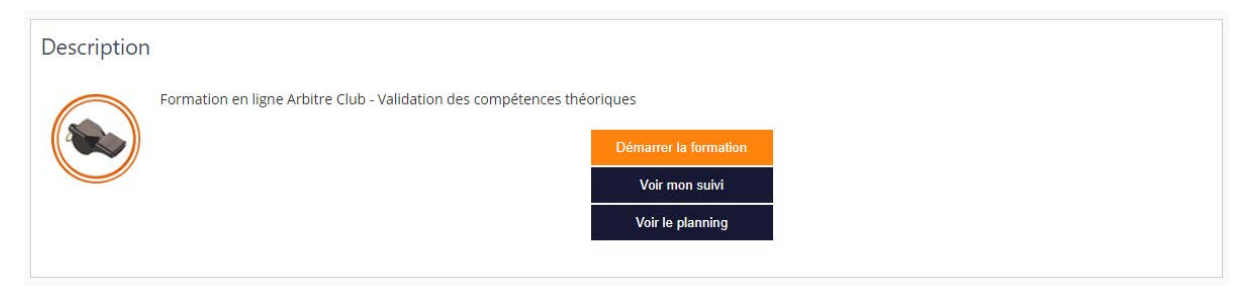

Une nouvelle page (appelée « Player ») s'ouvre et vous permet de naviguer de ressource en ressource :

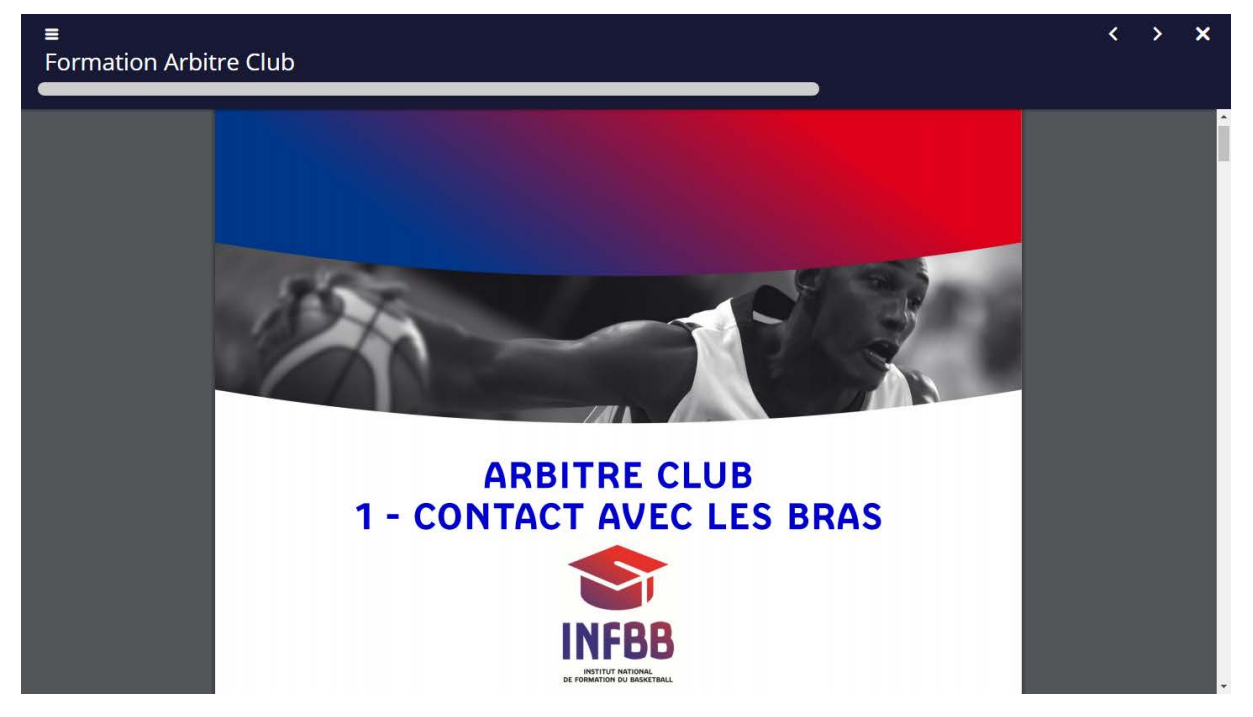

Cette page se décompose de la manière suivante :

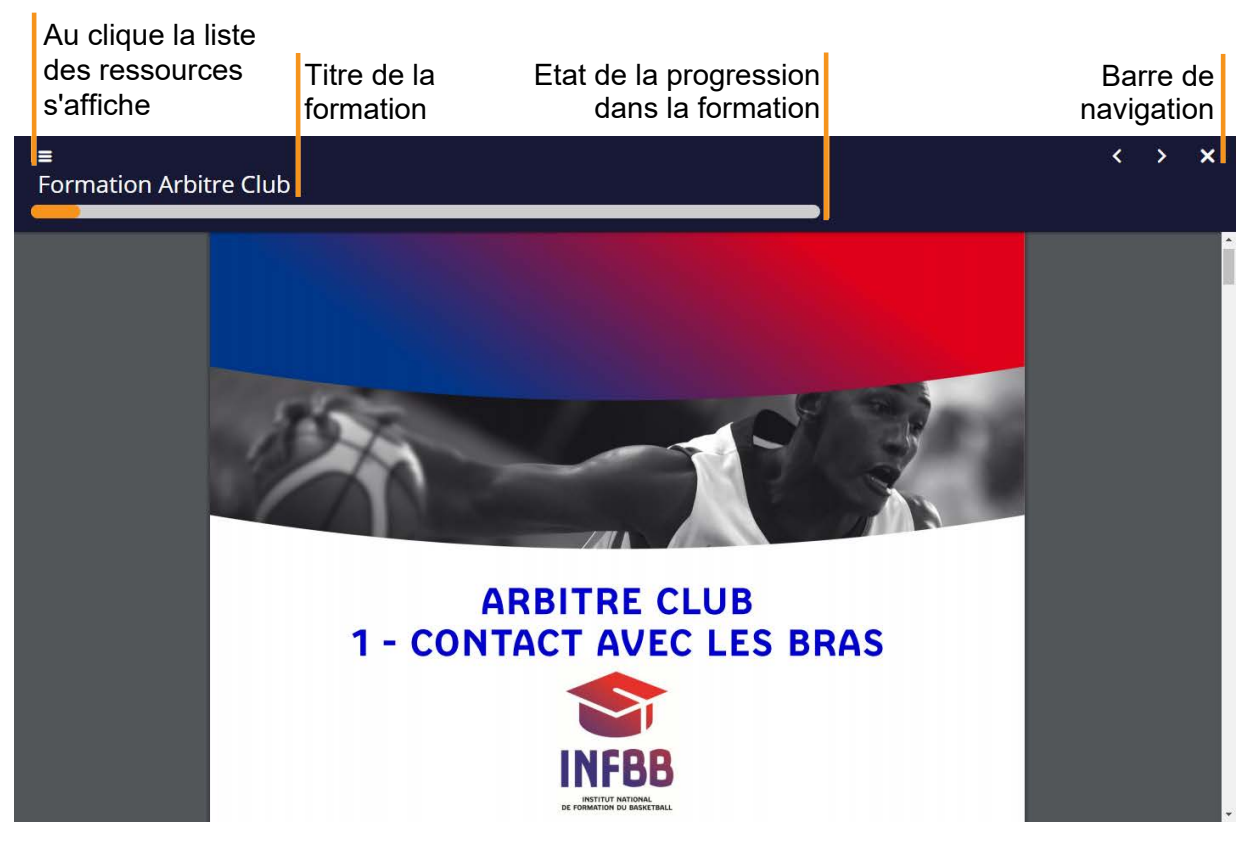

La liste des ressources

Elle contient tous les dossiers et toutes les ressources. Les flèches à gauche de certains items permettent d'ouvrir ou de fermer un dossier.

|                                                            | ~             |
|------------------------------------------------------------|---------------|
| • Arbitre Club 1 - Contact avec les bras                   |               |
| Arbitre club 1 - Cours Contact avec les                    | Item en cours |
| bras                                                       | de lecture    |
| Vidéos - Atelier 1 - Utilisation des bras                  |               |
| ⑦ Arbitre club 1 - Quiz Contact avec les                   |               |
| bras                                                       |               |
| • Arbitre Club 2 - Contact porteur<br>Obstruction - Charge |               |
| Obstruction - Charge                                       |               |

~

X

Les rectangles, toujours à gauche de chaque item indiquent la « complétude » de chaque ressources ou dossier. C'est à dire le degré d'avancement.

| _                           | Arbitre Club 1 - Contact avec les bras                                                                                                    |                                |
|-----------------------------|----------------------------------------------------------------------------------------------------|--------------------------------|
| ltem visionné<br>totalement | <ul> <li>Arbitre Club 2 - Contact porteur</li> <li>Obstruction - Charge</li> <li>Arbitre club 2 - Cours Contact porteur</li> <li>Obstruction - Charge</li> </ul> | ltem visionné<br>partiellement |
| ltem jamais<br>visionné     | <ul> <li>Vidéos - Atelier 2 - Obstruction /<br/>Charge</li> <li>Arbitre club 2 - Quiz Contact porteur<br/>Obstruction - Charge</li> </ul>                        |                                |

Vous pouvez également cliquer sur une ressource pour y accéder directement.

#### • La barre de navigation

La barre de navigation permet également d'avancer ou de reculer dans les ressources, mais aussi d'afficher ou masquer la liste des ressources (« Plan »), de mettre en pause l'enregistrement du temps de connexion et de fermer le player :

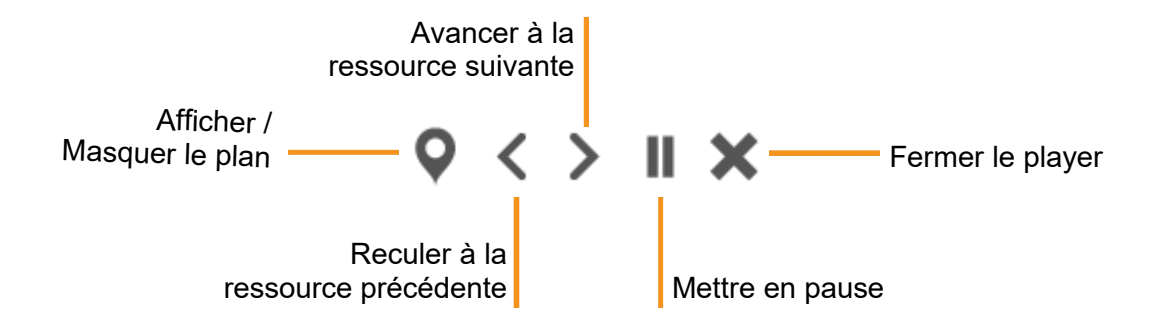

Pour reprendre une formation, la démarche est identique sauf que le bouton « Démarrer la formation » s'est transformé en « Reprendre la formation » :

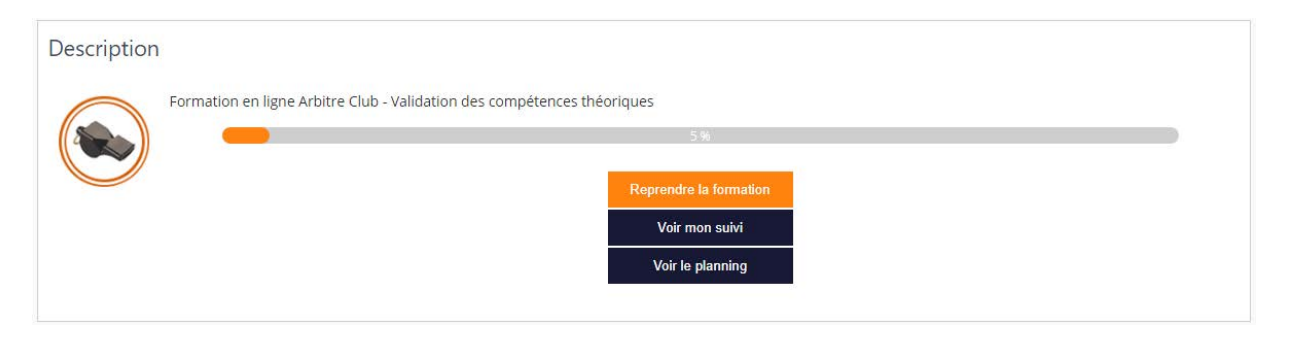